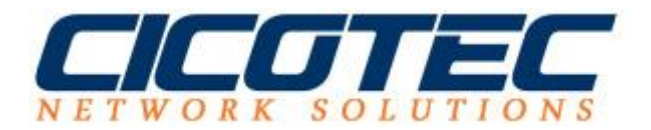

## Fehlermeldung: Dieses Gerät kann nicht gestartet werden

Haben Sie auch öfter das Problem,"Dieses Gerät kann nicht gestartet werden? Obwohl die Richtigen Treiber bereites installiert sind? Wir zeigen Ihnen wie Sie das Problem vermutlich sehr einfach lösen können. Sie benötigten dafür nur den Zugang auf die Registry Einträge.

Zum Beispiel Sie haben ein Problem mit der Tastatur, die über USB angeschlossen ist. Oder Sie haben ein Problem mit der Ihrem CD bzw. DVD Laufwerk, dann können folgende Maßnahmen in der Registry durchführen.

Zuerst starten Sie den Registrierungs-Editor mit den Tasten (Windows + R) und geben in den Befehl *regedit* ein.

| Ø                | Geben Sie den Namen eines Programms, Ordners,<br>Dokuments oder einer Internetressource an. |  |  |  |  |
|------------------|---------------------------------------------------------------------------------------------|--|--|--|--|
| Ö <u>f</u> fnen: | regedit                                                                                     |  |  |  |  |

Sobald sich unser Registrierungs-Editor geöffnet hat wechseln wir in folgenden Pfad:

HKEY\_LOCAL\_MACHINE -> SYSTEM -> CurrentControlSet -> Control -> Class

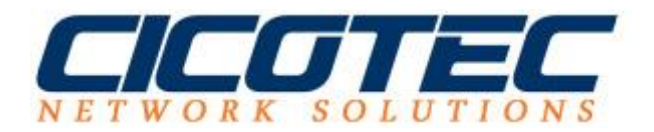

| 🞬 Registrierungs-Editor                                                              |                       |              |                                        | - 0 X |
|--------------------------------------------------------------------------------------|-----------------------|--------------|----------------------------------------|-------|
| Datei Bearbeiten Ansicht Favoriten ?                                                 |                       |              |                                        |       |
| ✓                                                                                    | Name                  | Тур          | Daten                                  |       |
| > HKEY_CLASSES_ROOT                                                                  | ab) (Standard)        | REG SZ       | (Wert nicht festgelegt)                |       |
| > - HKEY_CURRENT_USER                                                                | ab Class              | REG SZ       | MEDIA                                  |       |
| V HKEY_LOCAL_MACHINE                                                                 | ab ClassDesc          | REG SZ       | @%SystemBoot%\System32\mmci.dll-3000   |       |
| > BCD0000000                                                                         | ablconPath            | REG MULTI SZ | %SystemRoot%)system32)mmsys.cpl - 3004 |       |
| > HARDWARE                                                                           | ab Installer32        | REG SZ       | mmci dll Media ClassInstaller          |       |
| > = SAM                                                                              | ab I owerl ago/errigh | PEG SZ       | 5.1                                    |       |
| SECURITY                                                                             | at UpperFilterr       | REG MULTI SZ | krthunk                                |       |
| > - SOFTWARE                                                                         | oppentiters           | NEO_WOEN_32  | Kathank                                |       |
| SYSTEM                                                                               |                       |              |                                        |       |
| > ActivationBroker                                                                   |                       |              |                                        |       |
| S ControlSet001                                                                      |                       |              |                                        |       |
|                                                                                      |                       |              |                                        |       |
|                                                                                      |                       |              |                                        |       |
| {//40D00F-9/E0-4620-9345-20041FC22F/9}                                               |                       |              |                                        |       |
| ACPI                                                                                 |                       |              |                                        |       |
| Applo                                                                                |                       |              |                                        |       |
| Arbiter                                                                              |                       |              |                                        |       |
| RackunRertore                                                                        |                       |              |                                        |       |
| BGEX                                                                                 |                       |              |                                        |       |
| Bitlocker                                                                            |                       |              |                                        |       |
| BitlockerStatus                                                                      |                       |              |                                        |       |
| C                                                                                    |                       |              |                                        |       |
| Class                                                                                |                       |              |                                        |       |
| > - {05f5cfe2-4733-4950-a6bb-07aad01a3a84}                                           |                       |              |                                        |       |
| {1264760F-A5C8-48FE-B314-D56A7B44A362}                                               |                       |              |                                        |       |
| > - {13e42dfa-85d9-424d-8646-28a70f864f9c}                                           |                       |              |                                        |       |
| > - {14b62f50-3f15-11dd-ae16-0800200c9a66}                                           |                       |              |                                        |       |
| >                                                                                    |                       |              |                                        |       |
| > {25dbce51-6c8f-4a72-8a6d-b54c2b4fc835}                                             |                       |              |                                        |       |
| >                                                                                    |                       |              |                                        |       |
| > - {2a9fe532-0cdc-44f9-9827-76192f2ca2fb}                                           |                       |              |                                        |       |
| > {2db15374-706e-4131-a0c7-d7c78eb0289a}                                             |                       |              |                                        |       |
| {2EA9B43F-3045-43B5-80F2-FD06C55FBB90}                                               |                       |              |                                        |       |
| > - 43163C566-D381-4467-87BC-A65A18D5B648}                                           |                       |              |                                        |       |
| /3163C566.D391.4/67.978C.A65A19D586401                                               |                       |              |                                        |       |
| Computer\HKEY_LOCAL_MACHINE\SYSTEM\CurrentControlSet\Control\Class\{4d36e96c-e325-11 | ce-bfc1-08002be10318} |              |                                        |       |

Sie sehen nun eine sehr lange Liste von Einträgen, um Ihnen die Suche zu ersparen haben wir hier eine kurze Übersicht der meist benötigten Einträge.

- 4D36E96C-E325-11CE-BFC1-08002BE10318 = Video und Audiogeräte
- 4D36E965-E325-11CE-BFC1-08002BE10318 = **CD bzw. DVD Laufwerke**
- 6BDD1FC6-810F-11D0-BEC7-08002BE2092F = **Scanner**
- 4D36E96B-E325-11CE-BFC1-08002BE10318 = **Tastatur**
- 4D36E972-E325-11CE-BFC1-08002BE10318 = **Netzwerkadapter**
- 4D36E967-E325-11CE-BFC1-08002BE10318 = **Festplatte**
- 36FC9E60-C465-11CF-8056-444553540000 = **USB-Controller Hubs**
- 4D36E96F-E325-11CE-BFC1-08002BE10318 = **Maus**

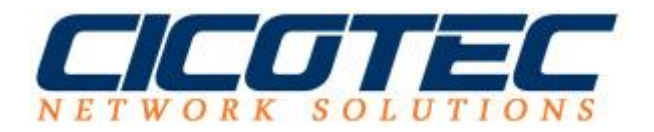

Im rechten Fenster müssen Sie die Einträge **UpperFilters** und **LowerFilters** löschen. Jedes Löschen muss noch mit "JA" bestätigt werden.

| sche     | en der werte bestätigen                            |                                                   |                         |         |
|----------|----------------------------------------------------|---------------------------------------------------|-------------------------|---------|
| <u>î</u> | Das Löschen von bestimm<br>Möchten Sie diesen Wert | ten Registrierungswerden kan<br>ndgültig löschen? | n zu Systeminstabilität | führen. |
|          |                                                    |                                                   |                         |         |

Zum Schluss muss noch der PC neugestartet werden.